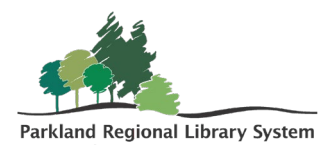

## **Picklist Processing**

## Pending Holds Request

When you go to **Picklist Processing**, the Pending Hold Requests are listed for the branch you selected when logging into LEAP. You can choose a different library using the drop-down menu at the top right of the **Picklist** to generate the list of holds that can be filled by your library.

To run your library's Picklist, complete the following steps:

- 1. Select **Utilities** on the top right.
- 2. In the drop-down menu click **Picklist Processing**.

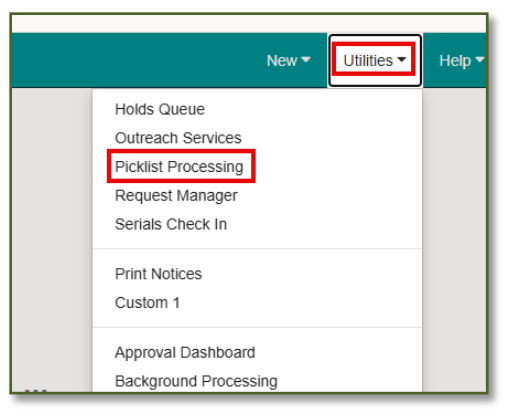

3. Ensure that the **Pending** tab is selected then click **Print**.

| 土 CHE         |                         | NEW PATRON        |                |                              |                        |                                 |                  | _              |                 |
|---------------|-------------------------|-------------------|----------------|------------------------------|------------------------|---------------------------------|------------------|----------------|-----------------|
| Pi            | cklist                  |                   |                |                              | Parklar                | nd Regional <sup>I</sup> Librar | y                | ~ C            | CLOSE           |
| <b>≠</b> Pen  | ding (19) 🙎 Lo          | ocated (0) 🖸      | Unclaimed (14) | C Unclaimed ILL              | . (0) 🖪 Holds t        | to Transfer (0)                 |                  |                |                 |
| €+ Lu<br>Tota | ocated O A              |                   | Q, Missing     | Q Deny (3)                   |                        |                                 |                  | Filter         | equests         |
|               | COLLECTION              | SHELF<br>LOCATION | CALL<br>NUMBER | AUTHOR                       | TITLE                  | MATERIAL<br>TYPE                | PICKUP<br>BRANCH | BARCODE        | PENDING<br>DATE |
|               | PRL Audio<br>Collection |                   | GEN JAN        | Jance, Judith<br>A.          | Exit wounds            | Audio Book<br>CD                | аро              | 31000017598833 | 11/14/2024      |
|               | PRL Audio<br>Collection |                   | MYS JAN        | Jance, Judith<br>A., author. | Sins of the<br>fathers | Audio Book<br>CD                | аро              | 31000045810374 | 11/22/2024      |
|               | PRL Audio<br>Collection |                   | MYS JAN        | Jance, Judith<br>A.          | Collateral<br>damage   | Audio Book<br>CD                | apo              | 31000047564623 | 6/17/2024       |

4. Once items have been collected from your shelves, check them in using the **Check In** screen.

| Check In               |                             |  |  |  |  |  |  |  |
|------------------------|-----------------------------|--|--|--|--|--|--|--|
| ▲ Normal (0) 🕑 Bulk (0 | )) 🔺 In House (0) 📚 Invento |  |  |  |  |  |  |  |
| 31000044239989         | FIND TOOL                   |  |  |  |  |  |  |  |
| BARCODE                | DUE DATE                    |  |  |  |  |  |  |  |

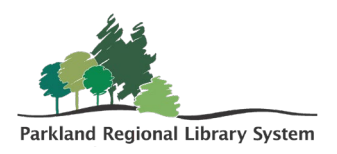

5. A **Transfer for Hold** dialogue box will pop-up and click **Yes**. The circulation status of that item will now be "Transferred for Hold".

| Transfer for hold                                                                                                    |     |    |        |
|----------------------------------------------------------------------------------------------------|-----|----|--------|
| Barcode: 31000044239989<br>Title: The orphan's tale                                                                                          |     |    |        |
| This item fills a request at<br>Camrose Public Library (aca)<br>Transfer for hold?<br>(Click Cancel to stop the check-in/check-out process.) |     |    |        |
|                                                                                                    | YES | NO | CANCEL |

6. To change the Pending Hold Request on an item, select the check box next to that item and choose an "Action" button (i.e., **Located**, **Ask Me Later**, or **Missing**).

| +                                                                                                    | Pend | ding (15)                        | , Located (1) | 🕲 Unclaimed (14)  | C Unclaimed ILI                     | _ (0) 🖪 Holds to     | Transfer (0)     |                  |       |
|----------------------------------------------------------------------------------------------------|------|----------------------------------|---------------|-------------------|-------------------------------------|----------------------|------------------|------------------|-------|
| Image: Control of the second second secon |      |                                  |               |                   |                                     |                      |                  |                  |       |
|                                                                                                    |      | COLLECTIO                        | SHELF         | CALL<br>NN NUMBER | AUTHOR                              | TITLE                | MATERIAL<br>TYPE | PICKUP<br>BRANCH | BARC  |
|                                                                                                    | 1    | PRL Audio<br>Collection          |               | MYS WOO           | Woods,<br>Stuart, author.           | Doing hard time      | Audio Book<br>CD | ain              | 31000 |
|                                                                                                    |      | PRL Large<br>Print<br>Collection |               | CHR BAR           | Barnett,<br>Karen, 1969-<br>author. | Where the fire falls | Large Print      | alac             | 31000 |

## **Action Buttons**

**Located**: Indicates the item is on the way to a processing location where it will be held for the patron or go "In-Transit". You can review a "Located Holds List" by selecting **Located** at the top of the page.

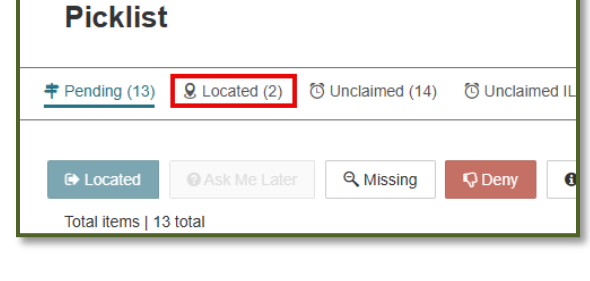

**Ask Me Later**: The Hold is removed from the Pending list to another libraries' picklist. If you are the only library who can fill the request, a dialogue box will pop-up indicating the hold cannot be routed.

| fold request cannot be routed.                           | ×  |
|----------------------------------------------------------|----|
| Little nothing: This is the only item available for hold |    |
|                                                          | ок |

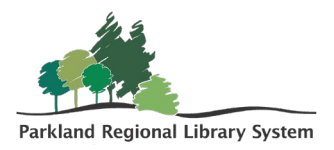

**Missing**: The circulation status changes to "Missing". This change will be reflected in the **History** tab of the item record, as "Circulation status modified via Picklist processing".

| Item F                  | Reco                    | rd 🔁                                                                                      |              |           |                                                                                  | SAVE                                                 | ACTIONS -                                     | LINKS +     | C           | CLO   |
|-------------------------|-------------------------|-------------------------------------------------------------------------------------------|--------------|-----------|----------------------------------------------------------------------------------|------------------------------------------------------|-----------------------------------------------|-------------|-------------|-------|
| LISA<br>WINGATE         | A tho                   | usand voices                                                                              |              |           |                                                                                  |                                                      |                                               |             |             |       |
|                         | By Wing                 | gate, Lisa.                                                                               |              |           |                                                                                  |                                                      |                                               |             |             |       |
| C.                      | Barcode: 31000036590597 |                                                                                           |              |           | Non-circulating                                                                  | eContent Display in PAC Issue: Issue control number: |                                               |             |             |       |
| Missing                 | Call r                  | Call number: GEN WIN<br>Collection: PRL Large Print<br>Collection<br>Shelf location: None |              |           | Record status: <b>Final</b><br>Bib control number: <b>127246</b><br>Parent item: |                                                      |                                               |             |             |       |
|                         | Colle                   |                                                                                           |              |           |                                                                                  |                                                      |                                               |             |             |       |
|                         | Colle                   |                                                                                           |              |           |                                                                                  |                                                      | Price: \$30.36<br>Circulation status: Missing |             |             |       |
|                         | Shelf                   |                                                                                           |              |           | ed branch: Parkland Re                                                           |                                                      |                                               |             |             |       |
|                         | Owni<br>Libra           | ng branch: Parkland I<br>I <b>ry</b>                                                      | Regional     | Library   | Library                                                                          |                                                      | 12/2/2024 10:37:17 AM                         |             |             |       |
|                         |                         |                                                                                           |              |           |                                                                                  |                                                      |                                               |             |             |       |
| 🗹 Details               | O Circ                  | ulation 🛛 📮 Blocks a                                                                      | nd Notes     | P History | 💷 Statistics 🏻 🎁 Re                                                              | ecord Sets                                           | Notices (S S                                  | ource and D | onor        |       |
|                         |                         |                                                                                           |              |           | _                                                                                |                                                      |                                               |             |             |       |
| DATE                    |                         | ASSIGNED<br>BRANCH                                                                        | STATUS       |           | ACTION                                                                           |                                                      | LOCATION                                      | USER        | WKS         |       |
| 12/2/2024<br>10:37:17 / | M                       | Parkland Regional<br>Library                                                              | Available -> | Missing   | Circulation status more via Picklist processing                                  | dified<br>J                                          | Parkland Regional<br>Library                  | pmorr       | ison/ALAP-N | ИКТ01 |

**Deny**: The hold request is denied and is removed from the pending list. This action is not permitted and is the only action that requires an override login.

## **Unclaimed Holds**

Picklist items that have been pulled or arrived at your library to fulfill your patron holds, will remain **On Hold** for 10 days before they transition to the **Unclaimed** tab. Out-of-system/provincial interlibrary holds that have not been picked by the patron within their loan period will appear under the **Unclaimed ILL** tab.

| Picklist      |                  |                     |  |
|---------------|------------------|---------------------|--|
| ₱ Pending (3) | ි Unclaimed (11) | ত Unclaimed ILL (0) |  |

Items from either tab should be pulled from the Holds shelf, checked in, and either reshelved (if owned by your library) or flagged with the appropriate transit flag and put into a PRLS courier bin for return.